## Removing Webex add-in in Outlook

More about uninstalling Webex Productivity Tools can be found here: <u>https://help.webex.com/en-us/1akczh/Uninstall-Webex-Productivity-Tools</u>

## **Removing Plugin**

- 1. Go to 'File', then 'Options' in Outlook
- 2. Select 'Add-ins'
- 3. Select 'COM Add-ins' from the dropdown and click 'Go'
- 4. Uncheck the Webex option, then select 'OK'

|            |             |                                              |                                                       |                                     |            | -  |
|------------|-------------|----------------------------------------------|-------------------------------------------------------|-------------------------------------|------------|----|
|            |             | Outlook Options                              |                                                       |                                     | ?          |    |
|            |             | General                                      | View and manage Microsoft Office Add inc              |                                     |            |    |
|            |             | Mail                                         |                                                       |                                     |            |    |
|            |             | Calendar                                     | Add-in Options                                        |                                     |            |    |
| Info       |             | Groups                                       |                                                       |                                     |            |    |
|            | People      | Launch Add-in options dialog: Add-in Options |                                                       |                                     |            |    |
| Oper       | n & Export  | Tasks                                        | Add-ins                                               |                                     |            |    |
|            |             | Search                                       | Name A                                                | Location                            | Type       | T  |
| Save As    |             | Language                                     | Active Application Add-ins                            | Location                            | турс       |    |
|            |             | Language                                     | Acrobat PDFMaker Office COM Addin                     | C:\x64\PDFMOutlookAddin.dll         | COM Add-i  | in |
|            |             | Ease of Access                               | Adobe Document Cloud for Microsoft Outlook - Acrobat  | C:\k\x64\SendAsLinkAddin.dll        | COM Add-i  | in |
| Save a     | s Adobe PDF | Advanced                                     | Microsoft Exchange Add-in                             | C:\DINS\UmOutlookAddin.dll          | COM Add-i  | in |
|            |             | Customine Dikker                             | Microsoft SharePoint Server Colleague Import Add-in   | C:\DINS\ColleagueImport.dll         | COM Add-i  | in |
|            |             | Customize Ribbon                             | Microsoft Teams Meeting Add-in for Microsoft Office   | C:\soft.Teams.AddinLoader.dll       | COM Add-i  | in |
| Save Attac | hments      | Quick Access Toolbar                         | OneNote Notes about Outlook Items                     | C:\oot\Office16\ONBttnOL.dll        | COM Add-i  | in |
|            |             | Add-ins                                      | Outlook Social Connector 2016                         | C:\\SOCIALCONNECTOR.DLL             | COM Add-i  | in |
| During     |             | - Country                                    | Skype Meeting Add-in for Microsoft Office             | C:\\root\Office16\UCAddin.dll       | COM Add-i  | in |
| Print      |             | Trust Center                                 |                                                       |                                     |            |    |
|            |             |                                              | Inactive Application Add-ins                          |                                     |            |    |
|            |             |                                              | Add-in: Acrobat PDFMaker Office COM Addin             |                                     |            |    |
| 0.00       |             |                                              | Publisher: Adobe Inc.                                 |                                     |            |    |
| Office     |             |                                              | Compatibility: No compatibility information available |                                     |            |    |
| Accou      | nt          |                                              | Location: C:\Program Files (x86)\Adobe\Acrobat DC\PD  | FMaker\Mail\Outlook\x64\PDFMOutlool | kAddin.dll |    |
|            |             |                                              |                                                       |                                     |            |    |
| Feedback   | ,           |                                              | Description: Acrobat PDFMaker Office COM Addin        |                                     |            |    |
| recuba     |             |                                              |                                                       |                                     |            |    |
|            |             |                                              |                                                       |                                     |            |    |
| Options    |             |                                              | Manage: COM Add-ins COM Add-ins                       |                                     |            |    |
|            |             |                                              |                                                       |                                     | _          | -  |
|            |             |                                              |                                                       | OK                                  | Ca         | n  |

| COM Add-ins                                                                                                    |   | ? ×                         |  |  |  |  |
|----------------------------------------------------------------------------------------------------|---|-----------------------------|--|--|--|--|
| Add-ins available:<br>Microsoft Access Outlook Add-in for Data Collection and Publishing<br>Microsoft Exchange Add-in<br>Microsoft SharePoint Server Colleague Import Add-in<br>Microsoft Teams Meeting Add-in for Microsoft Office<br>Microsoft VBA for Outlook Addin<br>Consolve Notes a bout Outlook Addin | ^ | OK<br>Cancel<br><u>A</u> dd |  |  |  |  |
| Jourook Social Connector 2016 Judicok Social Connector 2016 kype Meeting Add-in for Microsoft Office                                                                                                    | ~ | <u>R</u> emove              |  |  |  |  |
| Location: C:\Program Files\Microsoft Office\Root\Office16\UCAddin.dll<br>Load Behavior: Load at Startup                                                                                                    |   |                             |  |  |  |  |